# BRIDGE --- MORE

### How to reset the dealer – Error 88

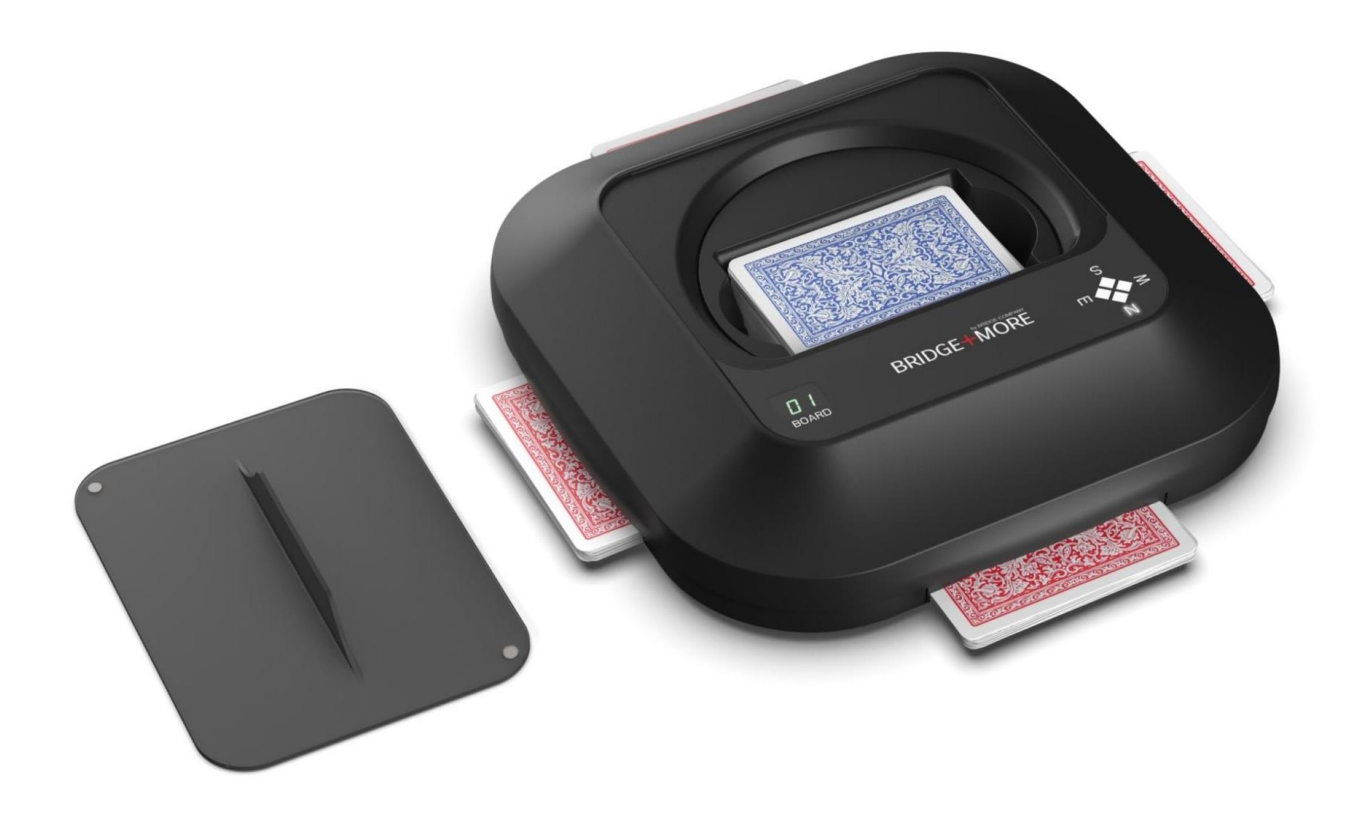

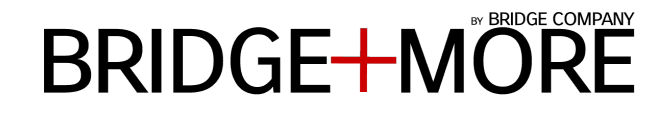

At Bridge Company we are proud about our **Bridge+More** solution and our unique support options we offer to our users worldwide, such as:

- Internet based full insight,
- Real time actions and immediately see the effect of a change,
- Real time test options,
- Detailed logs,
- You as a user can make any changes that might be required – or we can remotely see or do it for you.

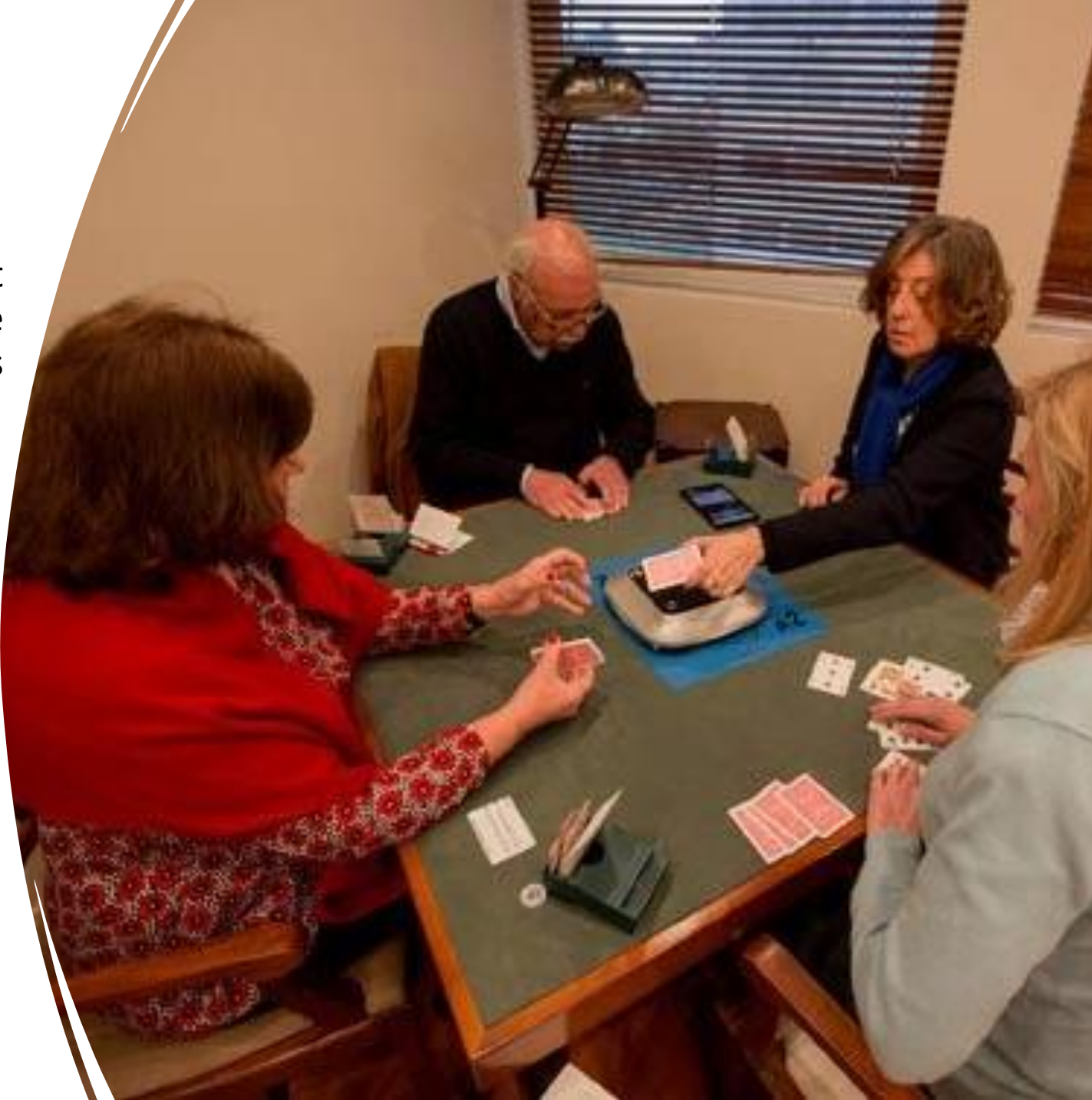

### BRIDGE+MORE

#### **Reason for Error 88?**

It could be caused by different factors - often a drop or an obstruction of the mechanics - as the dealer cannot do a full turn to calibrate itself.

As a result the dealer needs to be hard reset to do a full calibration. We have created this manual to guide you during the process.

It is easy to do it.

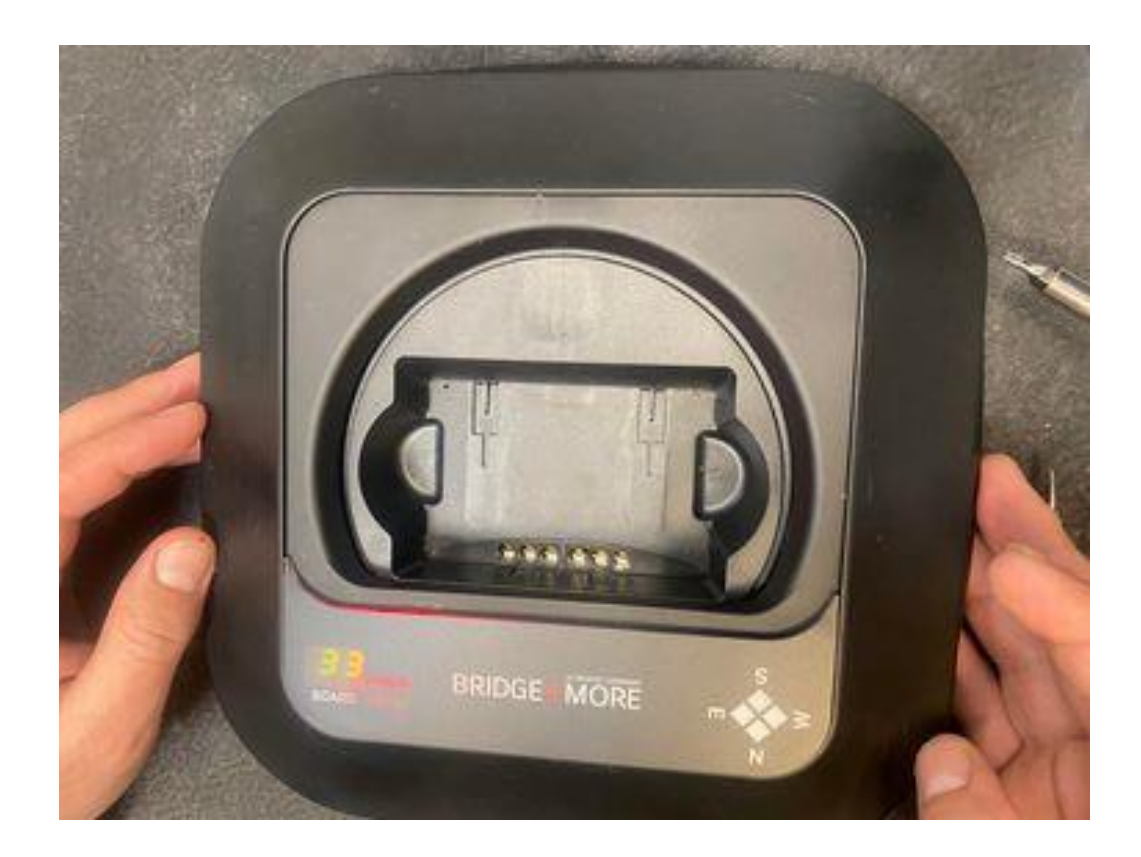

#### **Test for error for 88**

#### MANUAL

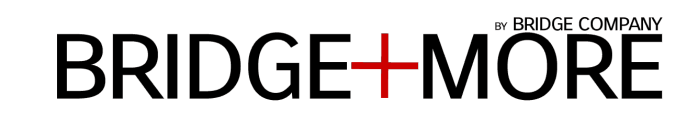

### Hard reset

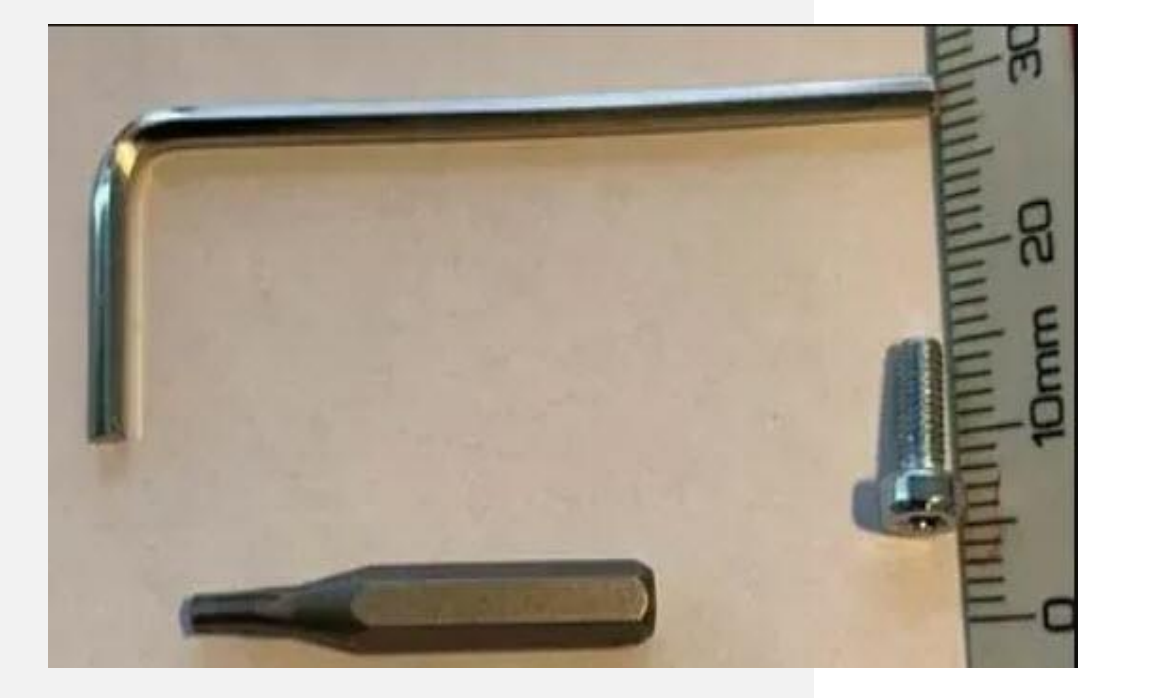

Please unscrew the 8 screws in the outer rim of the dealer (NOT the four screws closer to the center). The screws require a Torx 10 screwdriver (it can also be done with an appropriate unbraco key): we have a small guide here: <u>Disasemble guide v2</u>

Please first disconnect any connected charger cable.

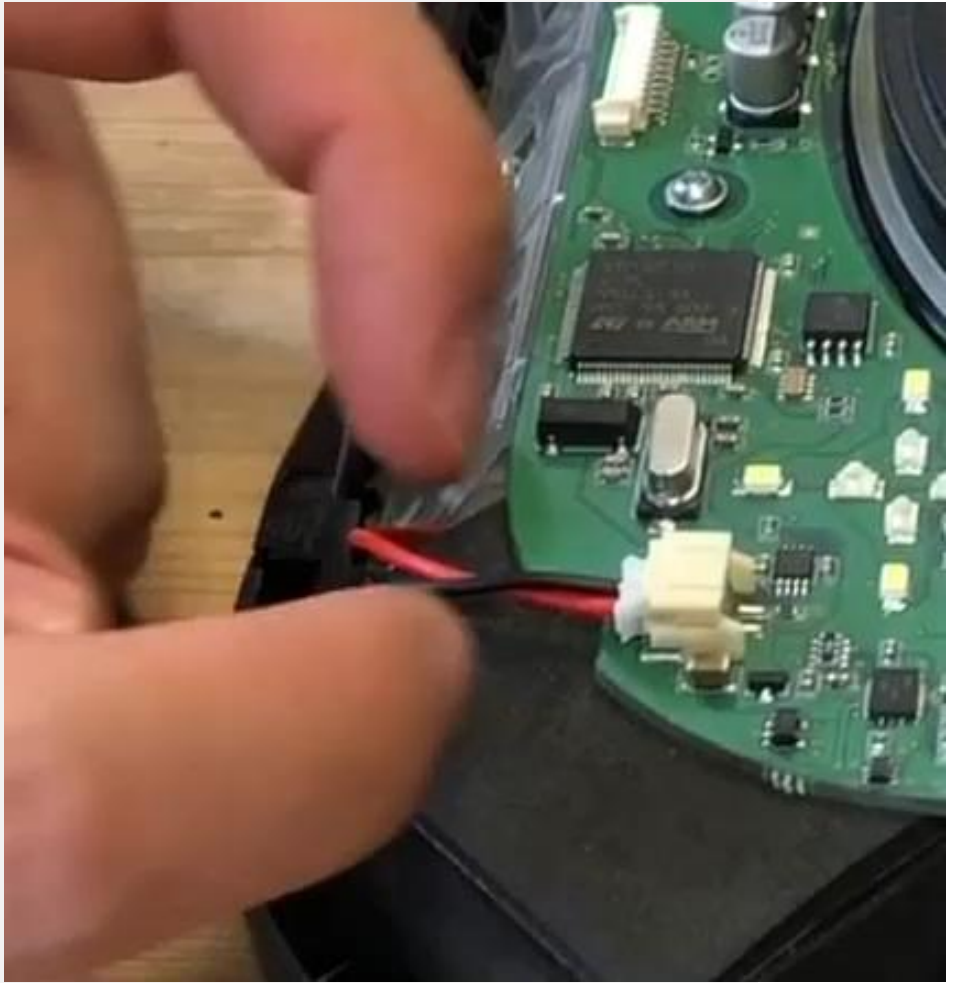

### BRIDGE+MORE

### Hard reset

Please disconnect the battery cable illustrated below.

Please be careful – we suggest using a finger on each hand and using your nails – no tools – to drag the connector out as illustrated in the direction -away from the dealer as shown with the arrow

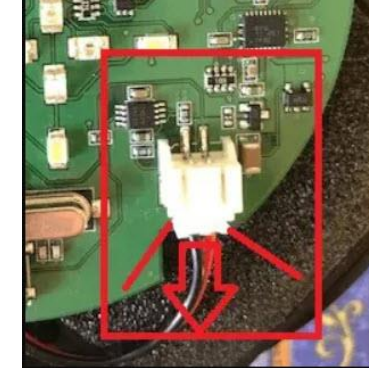

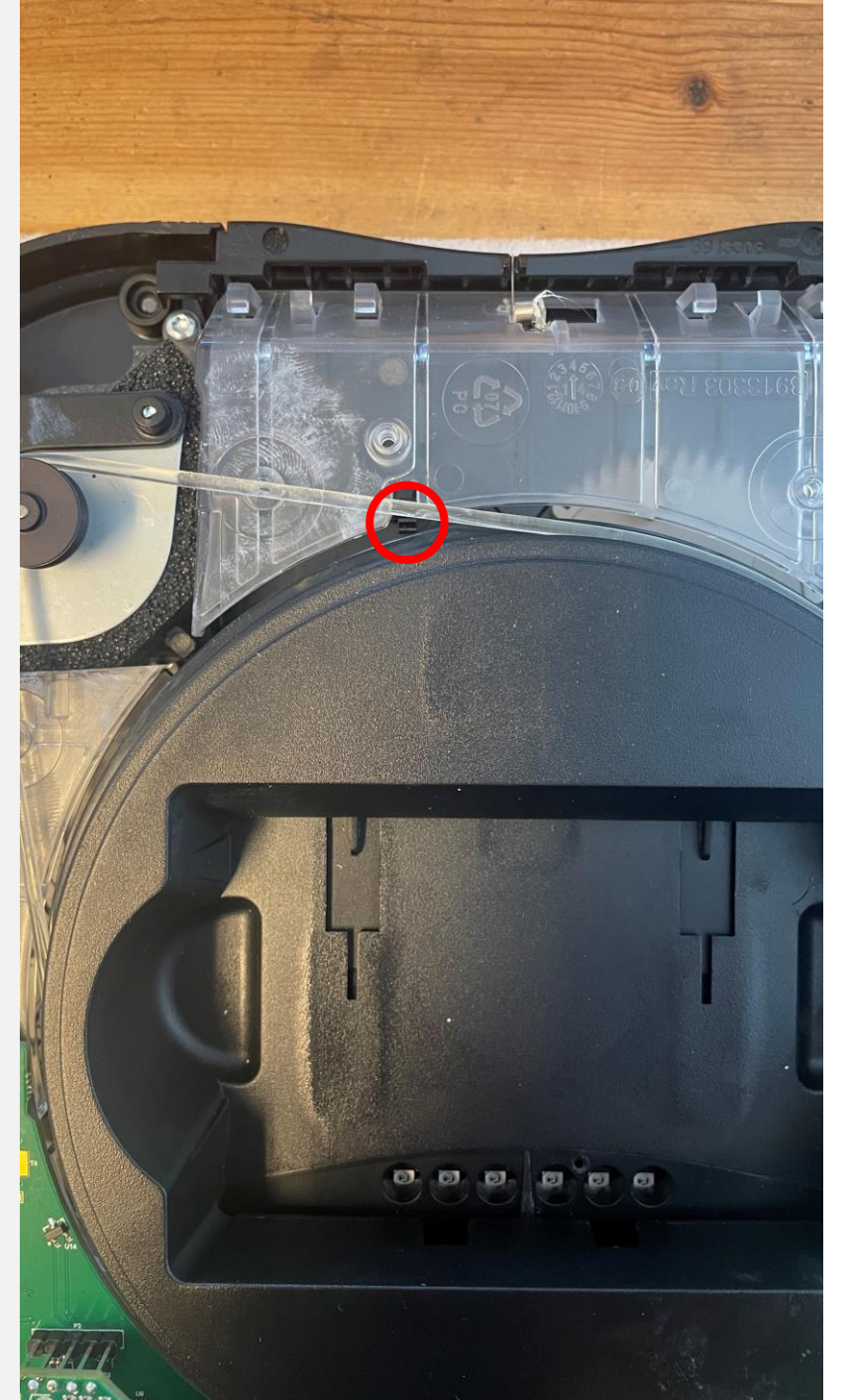

### BRIDGE + MORE

### Hard reset

Identify the small plastic part sticking out of the core, marked in red

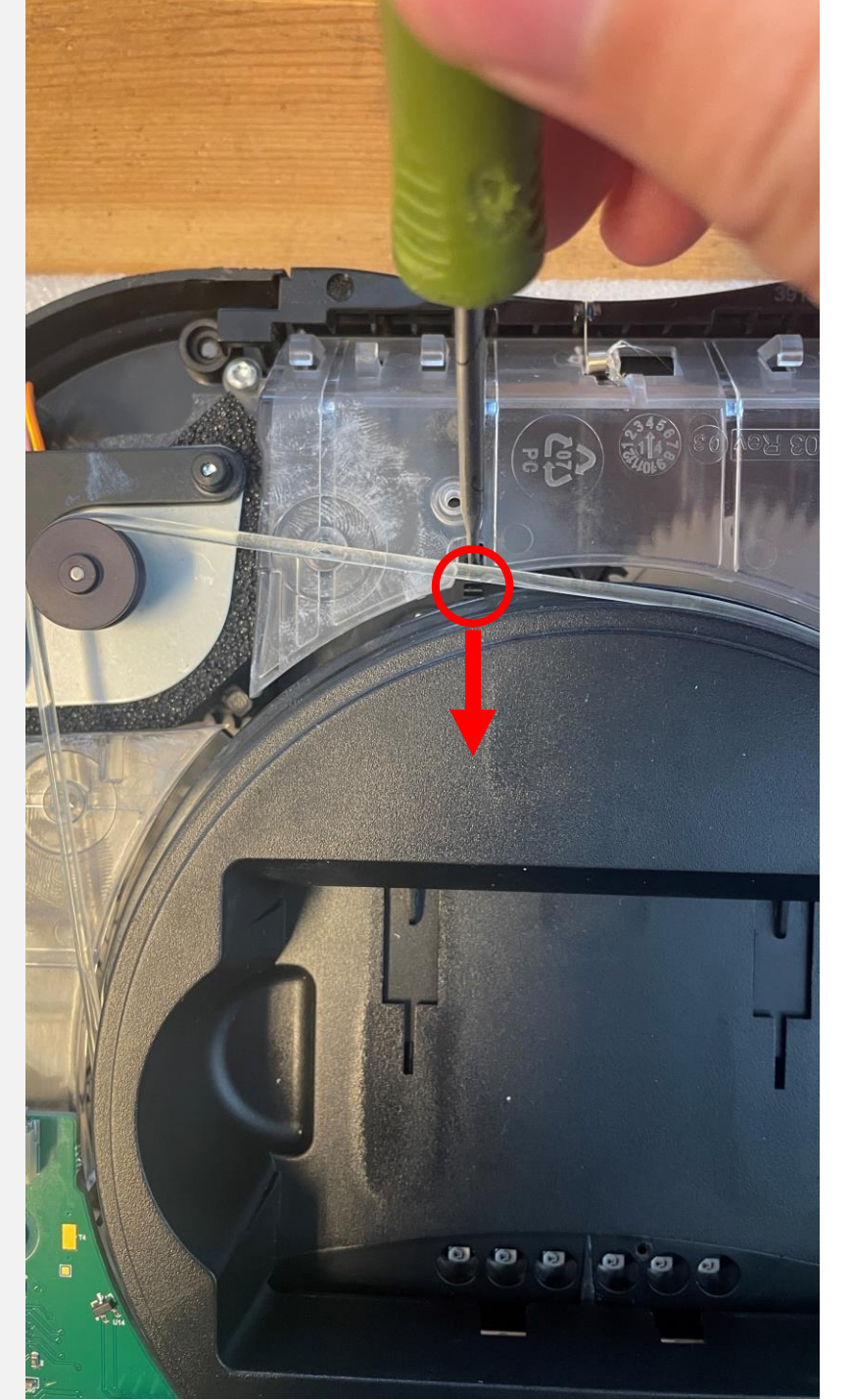

### BRIDGE+MORE

### Hard reset

With a small screwdriver or similar tool, push the small plastic piece towards the middle of the core

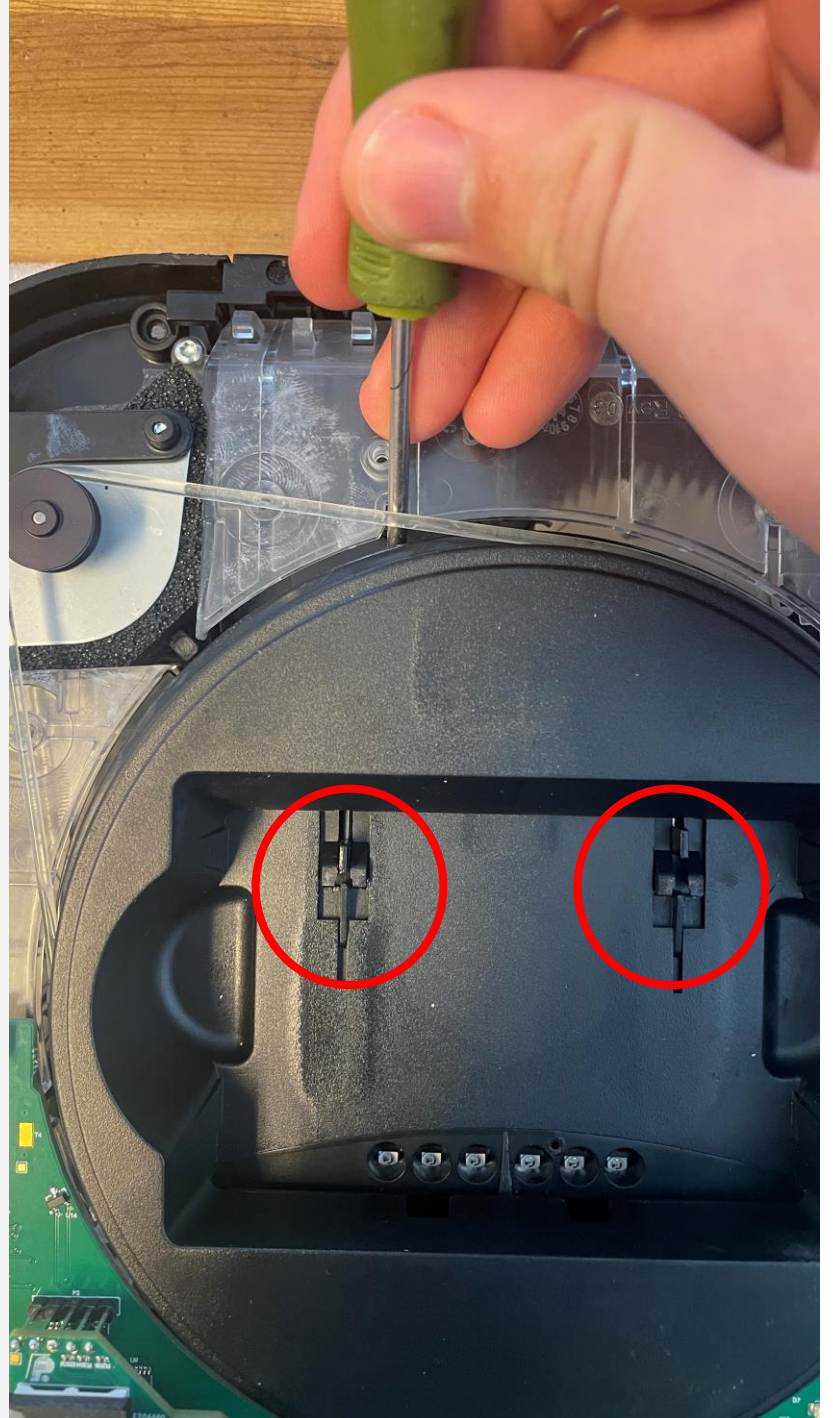

### BRIDGE+MORE

#### Hard reset

Stop once the pushing mechanism has reached the point as shown in the picture. Remove the screwdriver.

Place the top chassis back onto the dealer.

### Test for error for 88

#### MANUAL

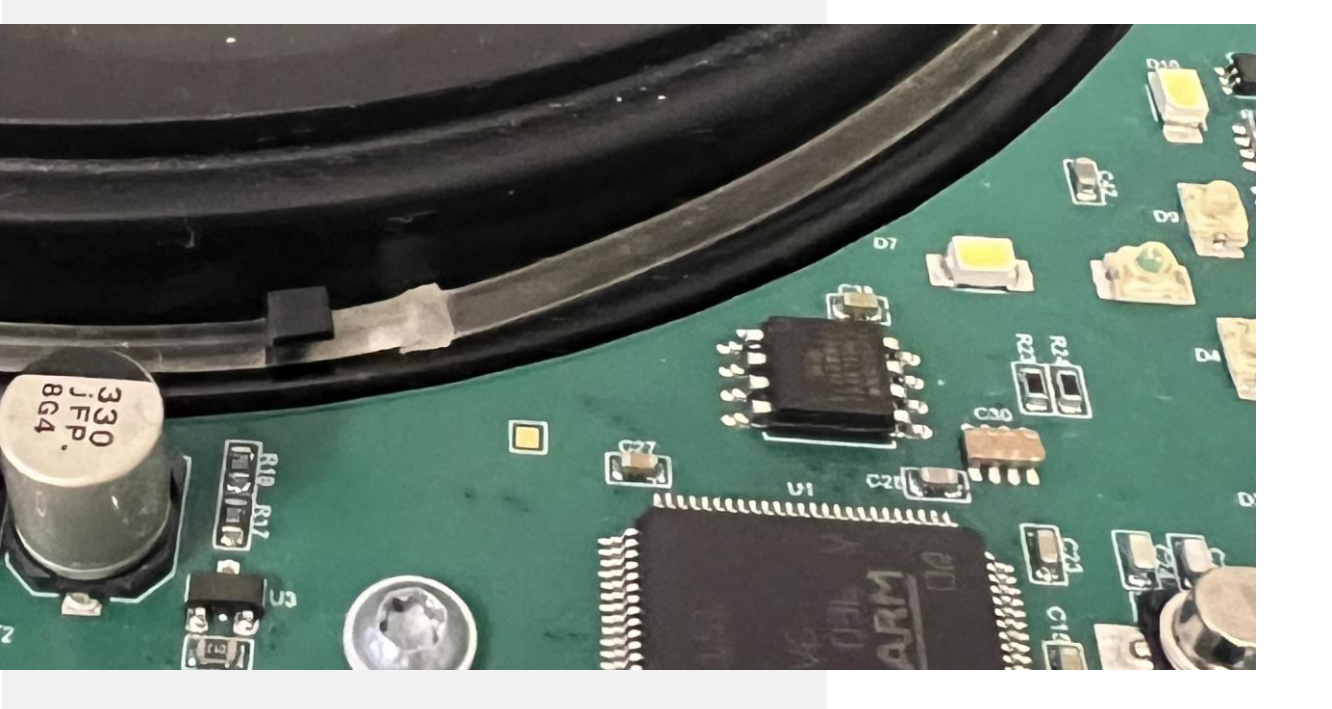

### BRIDGE+MORE

### Hard reset

Please remove the belt

Just rotate core without wheel, the core should have a small inertia when turning.

- 1. Rotate core to Home position
- 2. Start rotating core to E position
- 3. Remove hand on halfway
- 4. The core should rotate all or most of the way to the End position

Please tell us how the core turned – maybe take a video

Please mount the belt again – with the belt assembling point as close to the small holder on the core

Place the top chassis back onto the dealer.

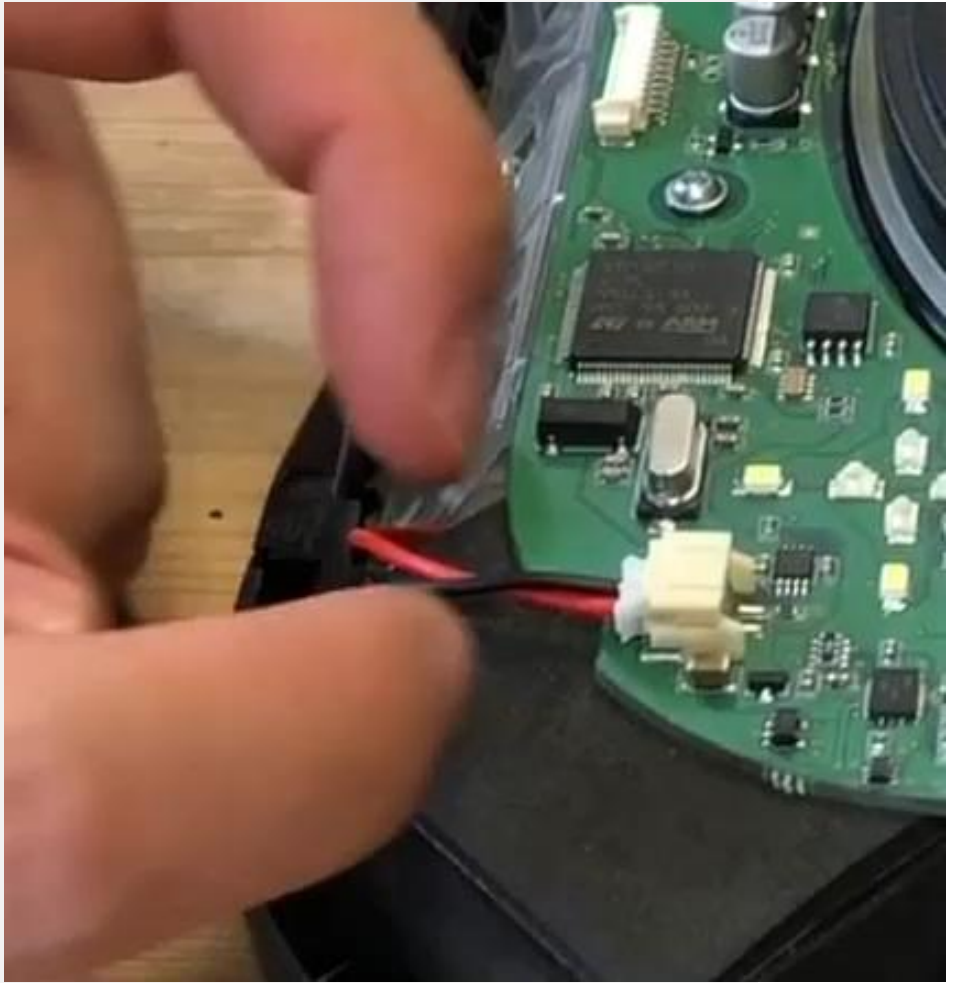

### BRIDGE+MORE

### Hard reset

Please disconnect the battery cable illustrated below.

Please be careful – we suggest using a finger on each hand and using your nails – no tools – to drag the connector out as illustrated in the direction -away from the dealer as shown with the arrow

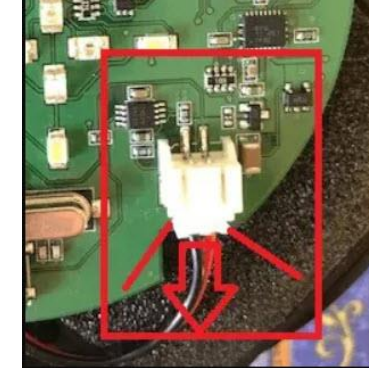

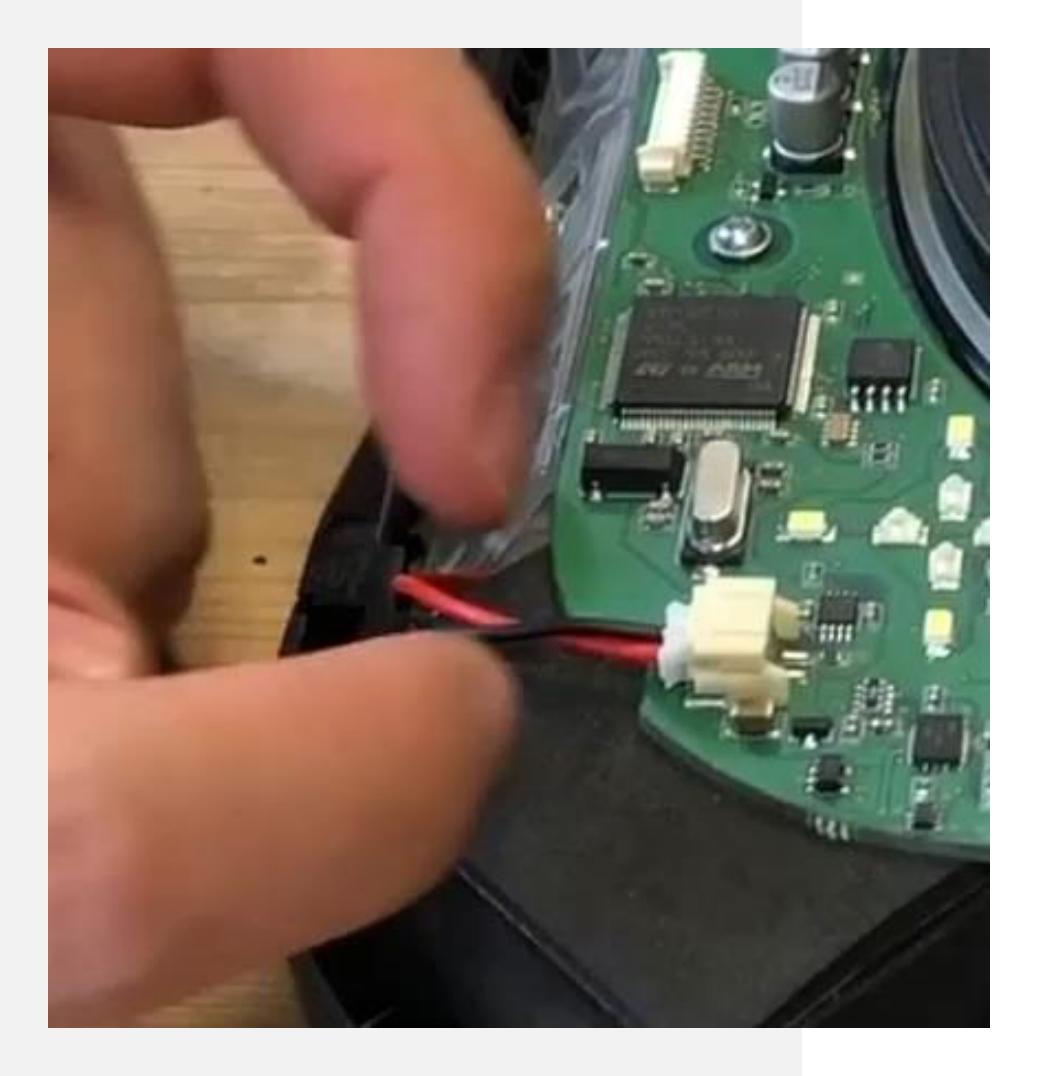

### BRIDGE+MORE

#### Hard reset

Wait 1 minute and then reconnect the battery (please notice the charger must be disconnected).

The dealer will not start until you again connect a charger. Please keep the charger connected until the dealer has a battery charge 10%. than See here: level higher to see how <u>https://bridgeplusinfo.com/dealer-charge-charging/</u>. The dealer might show Info Code 83 after a small delay. Please keep the charger connected until the dealer has a battery charge level higher than 10% – the Code 83 will stop when the battery is more than 10% charged after the dealer have been restarted normally.

If none of the above Info codes are shown please charge the battery for 1 hour or more.

If the dealer does not start with the charger reconnected please try the above process once more.

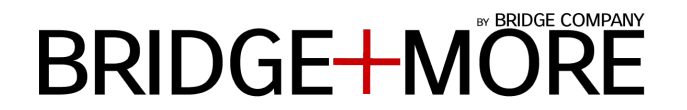

## Thank you!

We are always glad to assist you. For further information please write to: info@bridgeplusmore.com

Visit our website <u>www.bridgeplusmore.com</u> Visit our info site <u>www.bridgeplusinfo.com</u>

Please be part of our Social Media communities and learn more of the latest news and updates of our Bridge+More solution.

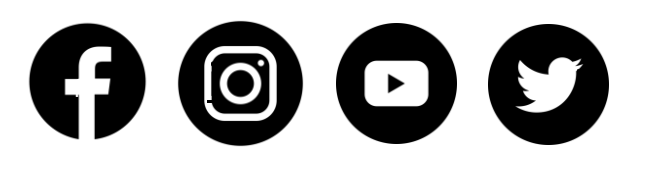

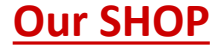

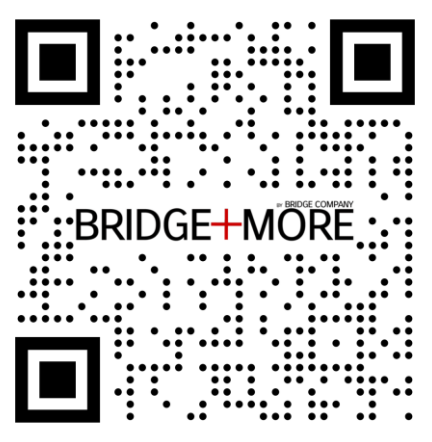